NIC e-Office User Manual

Browse your eOffice VPN URL in Internet Explorer/Mozilla Firefox/Google Chorme.

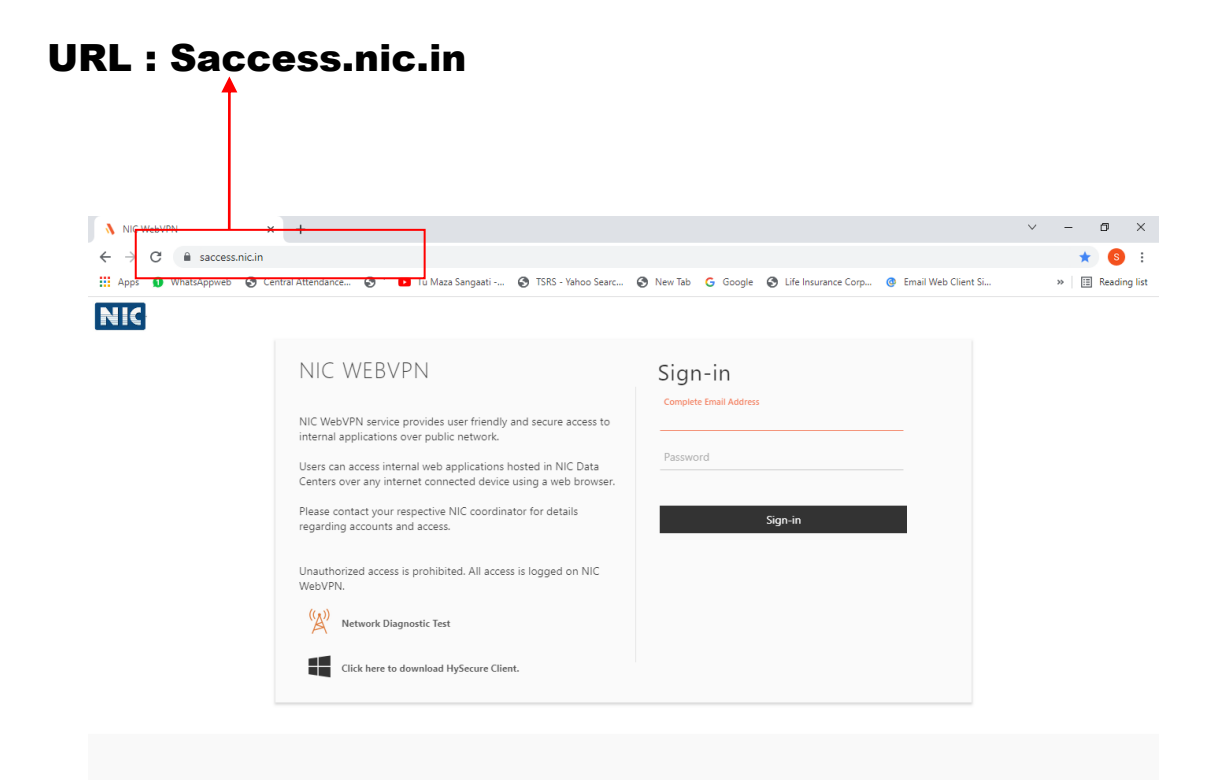

## Here You Select (SMS Token) From Check list After that Click on Get OTP Then Sign In

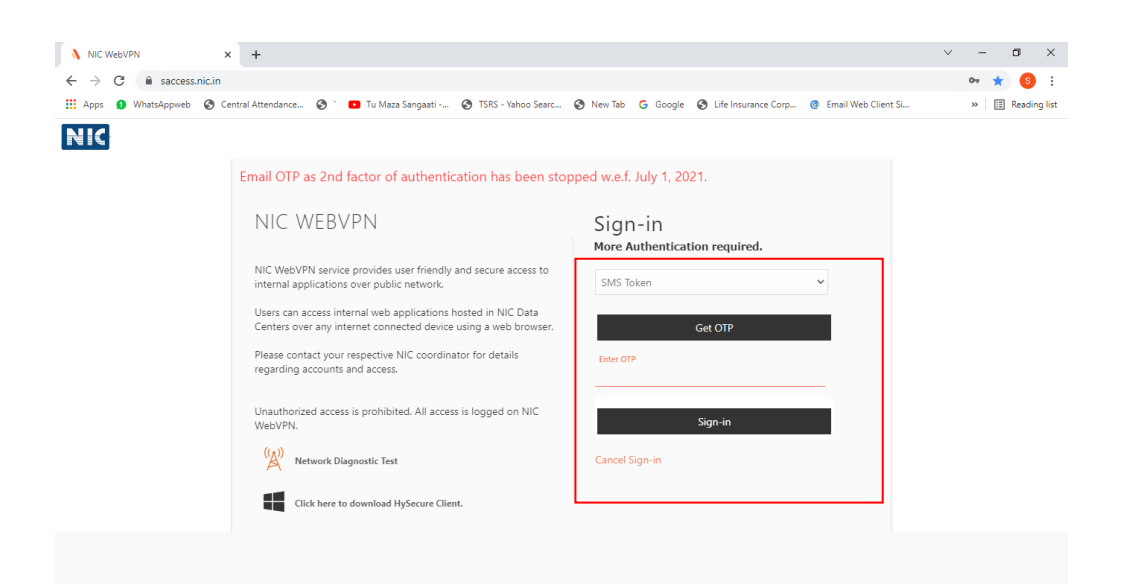

Now Click on eoffice\_MoT

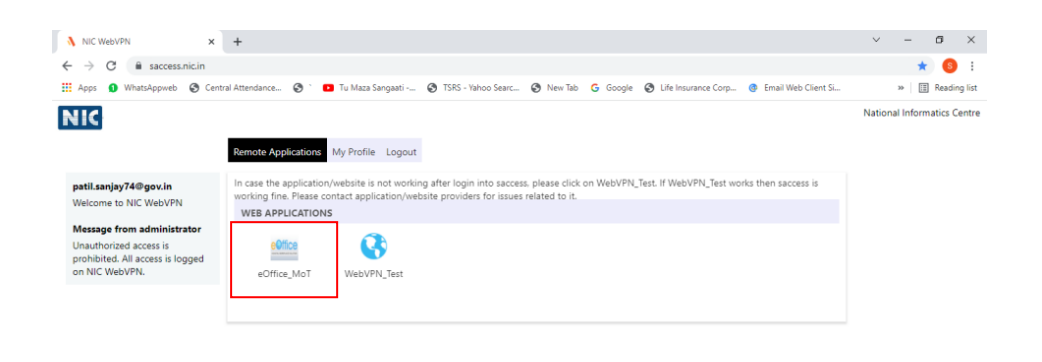

## Enter your credentials :

Login Id & Password into the eOffice website as shown below.

| PARICHAY OFFICIAL PAGE ×                                                                                                    | api52o.ilovepdf.com | × 🛓 🛓 Downloads                                                               | ×   +                    | - 🗗 🗙       |
|----------------------------------------------------------------------------------------------------|---------------------|-------------------------------------------------------------------------------|--------------------------|-------------|
| 🗧 🔶 😋 🔒 parichay.nic.in/pnv1/assets/login.html?service=passive&active=true&irm_5=false&ccontinue=https%3A%2F%2Fjan_com%2Fmai%2F&pp=1&scc=1&dmpl=default< 🚖 🌊 🚦 |                     |                                                                               |                          |             |
|                                                                                                    |                     | Welcome, Please sign-in<br>Enter Dasword<br>Enter Password<br>Woldste Profile | evened by : Ref C Barres | ● English ◆ |
| Facing Parichay certificate expiry issue. Update your OS and Browser. For more detail <u>Click Here</u> ×                                                      |                     |                                                                               |                          |             |
|                                                                                                    |                     |                                                                               |                          |             |
| eOffice_User_Madocx ^                                                                                                    | eOffice_User_Madocx |                                                                               |                          | Show all    |